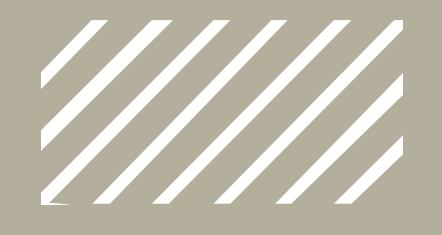

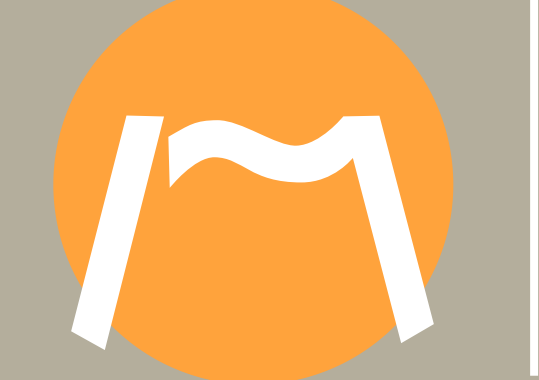

# First steps

Getting started with GHC

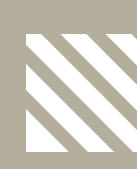

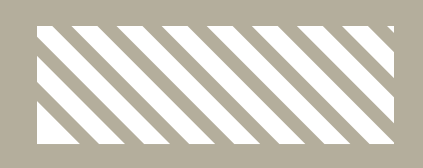

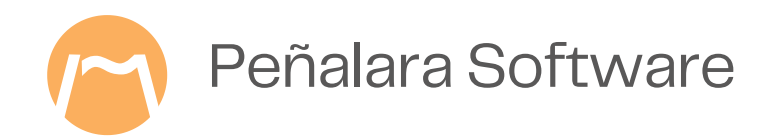

### **Obtaining weekly timetables**

You can follow these steps:

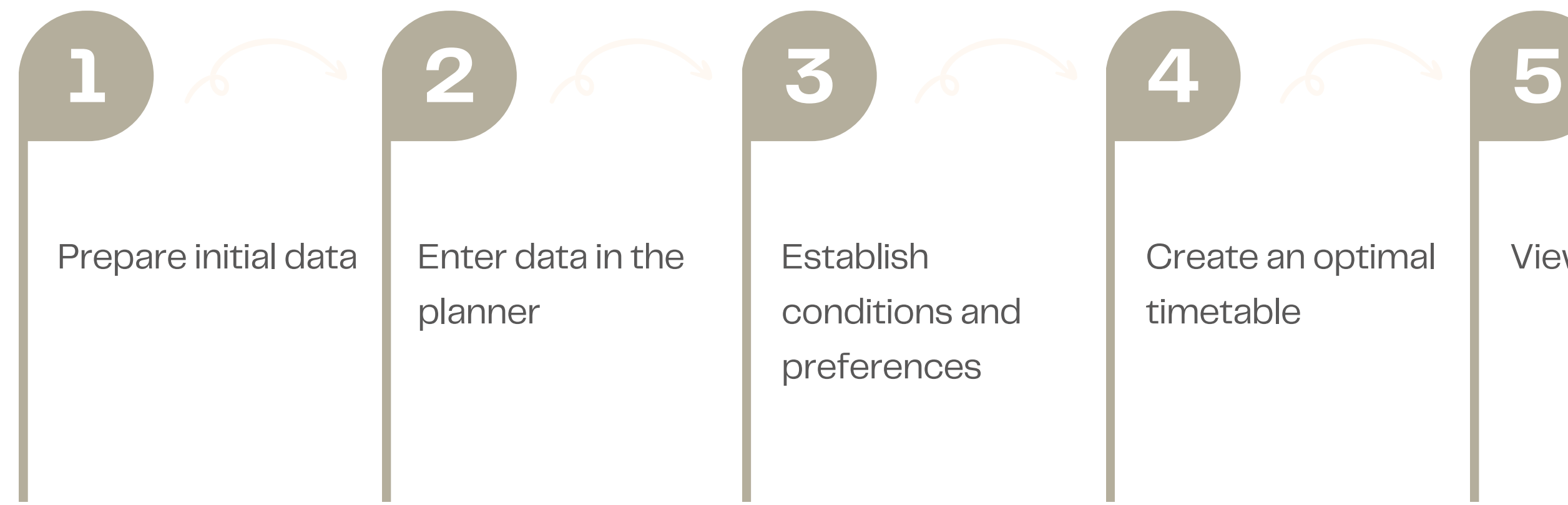

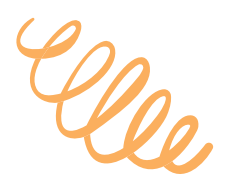

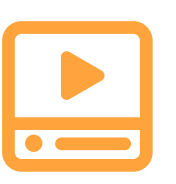

Preliminary considerations to use GHC

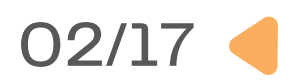

View the result

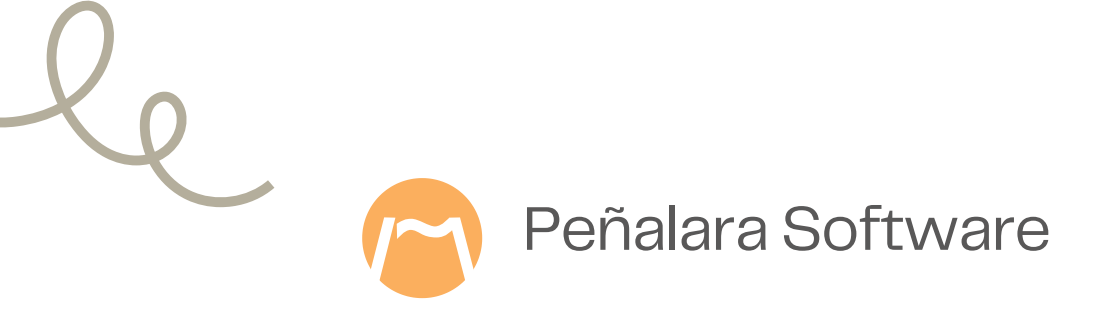

## Working with the timetable obtained

Move 1 of solution 1 Seeing the movements of the solution 1 Martes Miércoles Jueves Viernes Lunes Select to view each movemen FRANCÉS 3° A (A-31) 3° B For. Lab. 1 1º FLA (A-23) GUARDIA G Hor A FRANCES REUNIÓN Idiomas GUARDIA G Hor B Marco A 3º A (A-1) LENGUA 3º B ula Músik 11:20 LENGUA 3º A (A-1) LENGUA 3° B (A-2) GUARDIA G Hor B 4 12:30 13:20 LENGU/ 3° A (A-1) 3° B (A-2) Select a row in the above window The teacher's timetable o view the proposed sol LENGUA 3º A (A-1) 13:25 14:15 ÷. Move 1 of solution 1 The group of students Messages 1 (20) Viernes, period:3 - Teacher Alicia exceeds the maximum preferential workweek permanence in 3 per For. Lab. 1 1º FLA (A-23) 16:50 For. Lab. 1 1º FLA (A-23) For. Lab. 1 1º FLA (A-23) For. Lab. 1 1º FLA (A-23) 16:55 Help to the selected message Back to the Apply the selected Help

Adjusting, presenting and transferring the timetable to other applications

| Previous week       |                               | Monday 22 - May - 2023                | Sunday 28 - May - 2023                       |                                | Next week                  |
|---------------------|-------------------------------|---------------------------------------|----------------------------------------------|--------------------------------|----------------------------|
|                     |                               |                                       |                                              |                                |                            |
| Teachers Group:     | s Classrooms On-call          | hours                                 |                                              |                                |                            |
| Teacher: Álvarez Be | ngoechea, Felipe 🛛 🗸          |                                       |                                              |                                |                            |
|                     | Monday                        | Tuesday                               | Wednesday                                    | Thursday                       | Friday                     |
|                     | 22 May                        | 23 May                                | 24 May                                       | 25 May                         | 26 May                     |
| 18:00               | 08:00                         | 08:00                                 | 08:00                                        | 08:00                          | 08:00                      |
|                     |                               | Oc: G Hor A                           |                                              |                                |                            |
| 09:00               | 09:00                         |                                       | S: For. Lab. 3<br>G: 1º FLA<br>C: Anónima #6 | 09:00                          | S: Orientación             |
|                     |                               | -                                     |                                              | S: INFORMÁTICA<br>G: 3º A 3º B | G: 1º FLA<br>C: Anónima #6 |
| 10:00               | 10:00                         |                                       |                                              | C: A-2                         | 10:00                      |
|                     |                               |                                       |                                              | Oc: G Hor A                    |                            |
| 11:00               | S: Orientación                | S: For. Lab. 3                        | 11:00                                        |                                | S: For. Lab. 3             |
|                     | G: 1º FLA<br>C: Anónima #6    | G: 1º FLA<br>C: Anónima #6            |                                              |                                | G: 1º FLA<br>C: Anónima #6 |
| 2:00                | 12:00                         |                                       | 12:00                                        | 12:00                          | 12:00                      |
|                     | Oc: Recreos<br>S: INFORMÁTICA |                                       |                                              | M: GeneralMate                 |                            |
|                     | G: 3º A, 3º B                 | · · · · · · · · · · · · · · · · · · · | · · · · · · · · · · · · · · · · · · ·        |                                | Oc: G Hor B                |
| 3:00                | C: Anónima #6                 | 13:00                                 | 13:00                                        |                                |                            |
|                     |                               |                                       |                                              | S: TUTORIA                     | -                          |
| 2                   |                               |                                       |                                              | 0.5 0                          |                            |

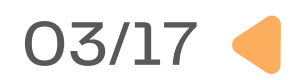

| Zoom:148%              | Set the zoom at 100%   |           |  |  |
|------------------------|------------------------|-----------|--|--|
| gust 2023.             |                        |           |  |  |
| Monday 22 - May - 2023 | Sunday 28 - May - 2023 | Next week |  |  |
|                        |                        |           |  |  |

#### Share the timetable displayed on the calendar

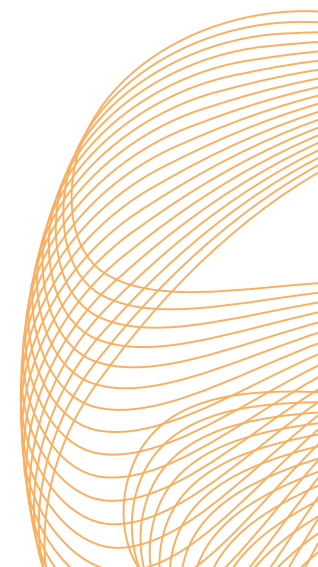

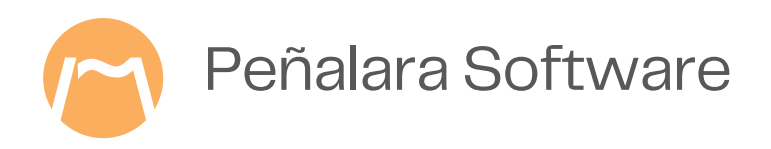

### **1.– Prepare the information**

### **Basic information**

- General timetable frames.
- Subjects.
- Student groups.
- Teachers.
- Classrooms and sets of classrooms.
- Types of tasks or activity.

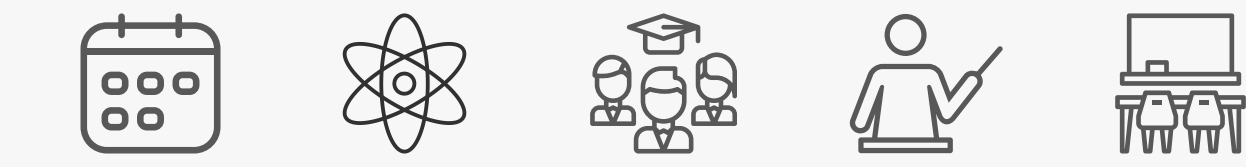

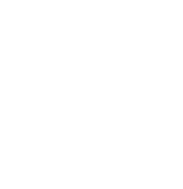

Other teacher activities.

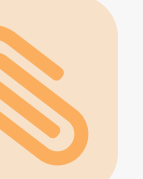

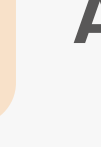

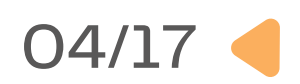

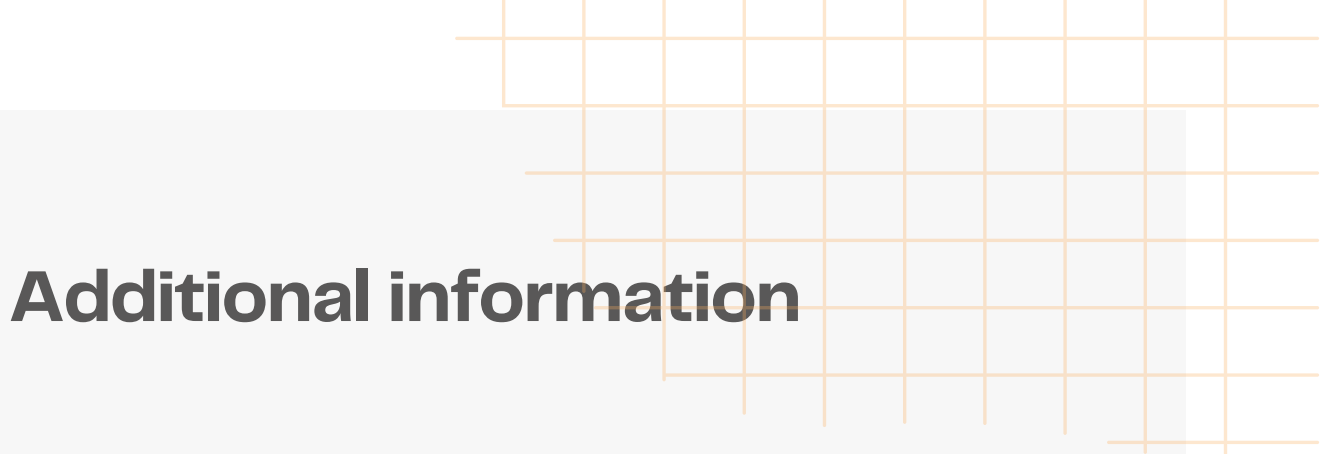

- Class units.
- On-call hours during school time or breaks.
- Teacher meetings.
- Grades or curricula.
- Teaching departments.

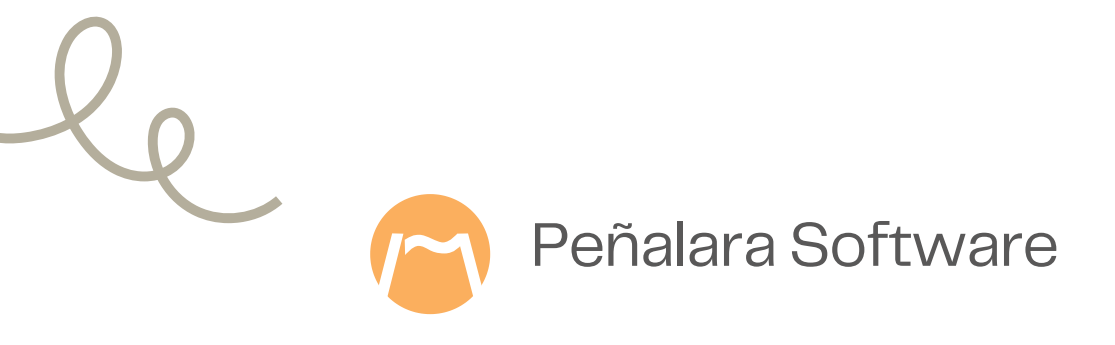

### 2.– Adding information to GHC

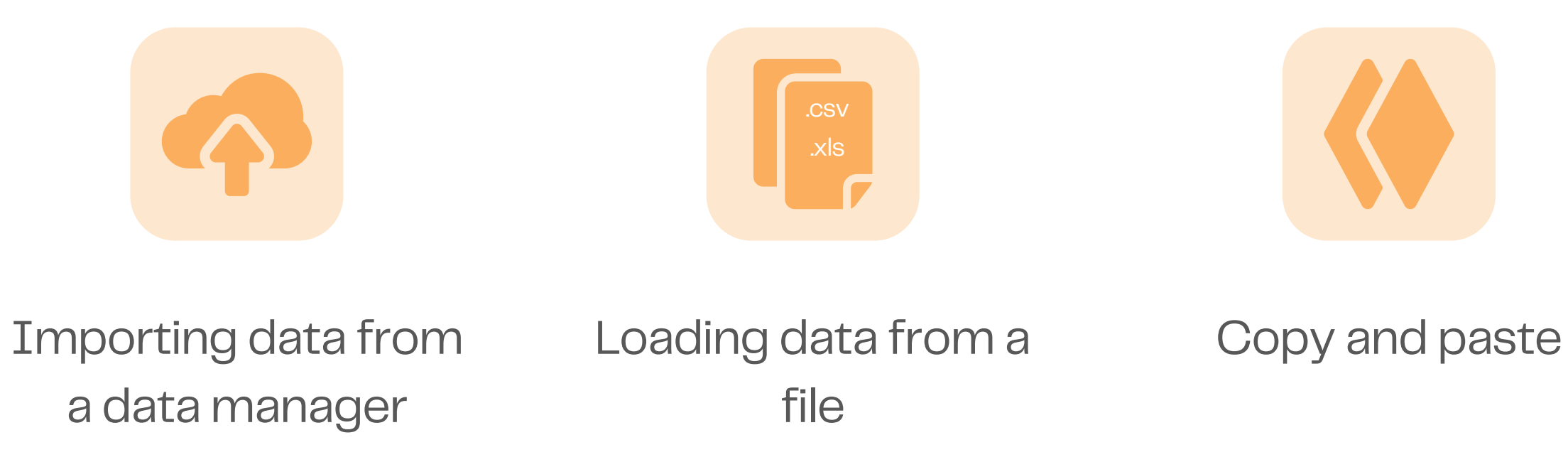

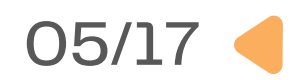

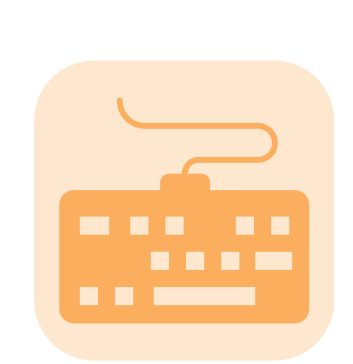

#### Manual entry

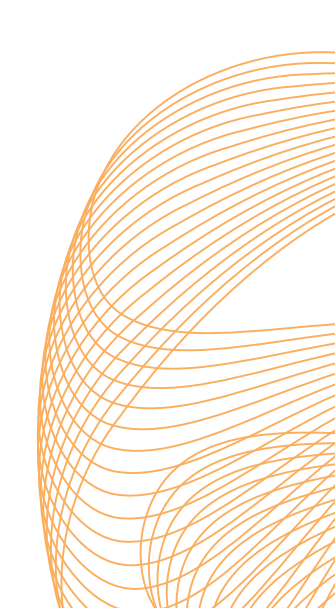

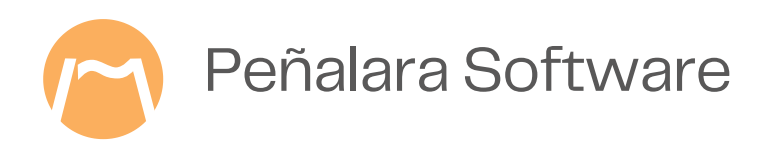

## Where do I get the information from?

#### **Academic managers**

• If you use an academic management software in your school, it will include the necessary data to draw up your timetables. In this case, it is important to know if it is integrated with GHC. You can see the managers with which GHC is integrated here.

#### **Local files**

- If your academic manager is not integrated, check if you can download the necessary data as a .csv or .xml text file or other format to be added in GHC.
- You can also add information to the GHC planner through copy-and-paste operations.

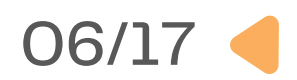

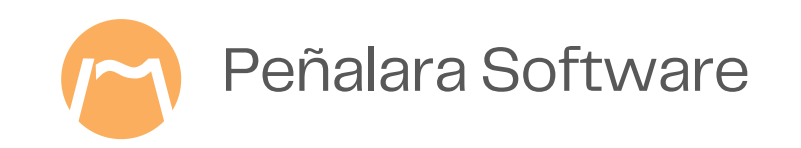

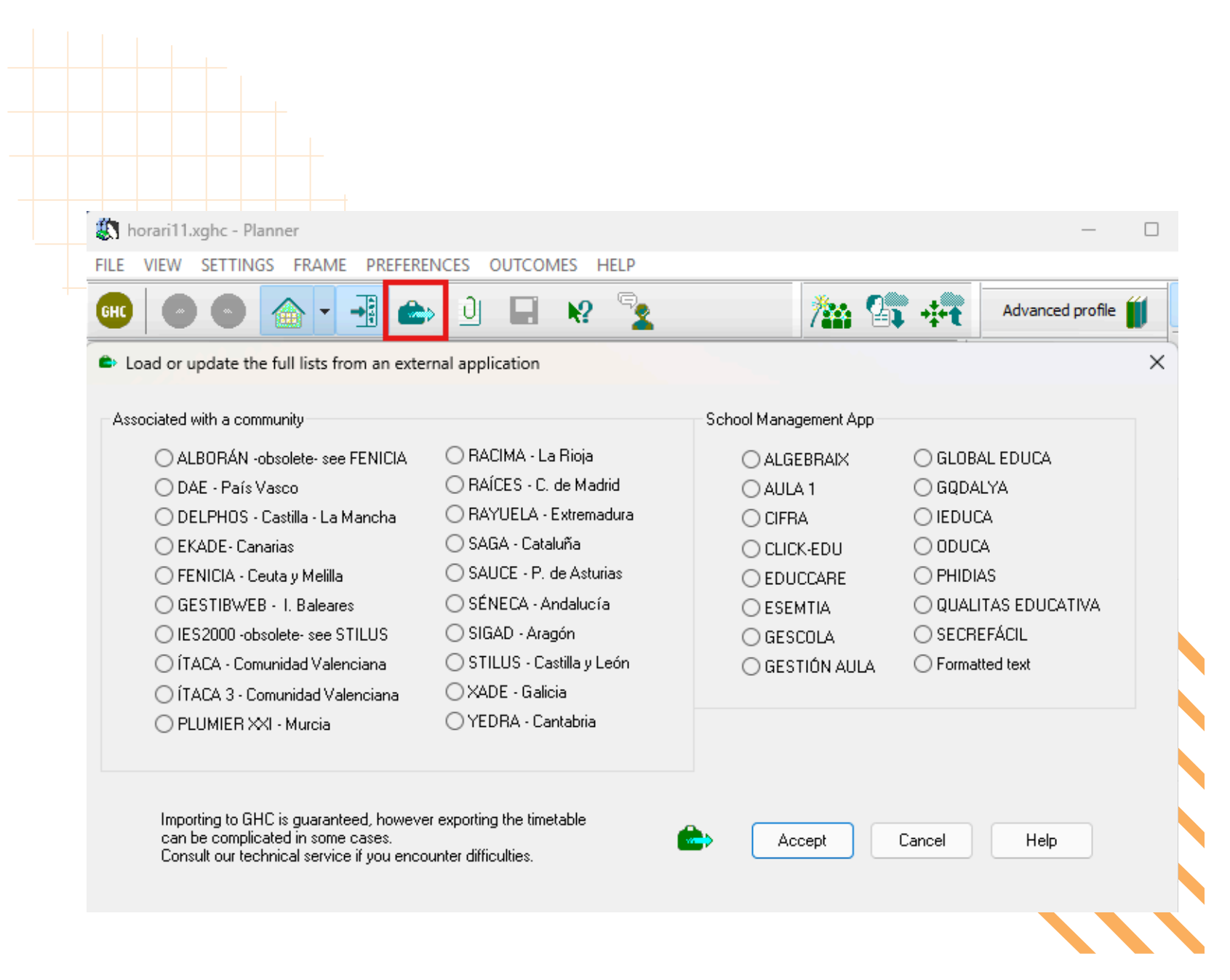

## **Importing data from a** data manager

#### From an integrated academic manager

- applications.
- icon in the top menu.

- by each manager.

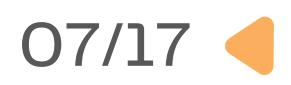

Confirm that your manager appears in the list of integrated

• On the horizontal menu of the planner use the option 'FILE > Import data'. You can also access by clicking on the suitcase

• Choose your manager from the list and press 'OK'.

• Then follow the steps indicated in the menu.

• The data you import will depend on the information provided

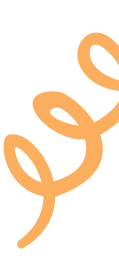

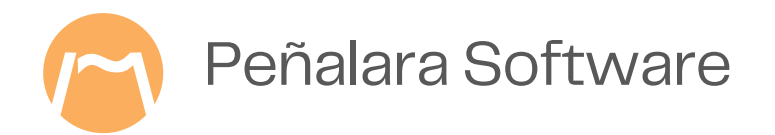

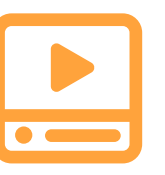

Videotutorial: Timetable framework setting

## Setting up the frame and reading text files

|          | 🕒 🏠 - 📑          | 🗈 🕘 📾                                                       | R 🔽 🏻 🎘                    | 🕼 🚓      | Advanced profile 🎁 1 |
|----------|------------------|-------------------------------------------------------------|----------------------------|----------|----------------------|
| 🕈 🌭 (    | ñ • 🚈 🕌          | Fa-  ✔ Я                                                    | 🖻 🔍 🏹 💽                    | <b> </b> | Update available     |
| Teachers | Abbreviation Ful | I name E Department                                         | class u Meeti On-c         |          |                      |
|          |                  |                                                             |                            | !        | ?                    |
|          | Read             | CSV                                                         | ×                          | # Mo Tu  | We Th Fr             |
|          |                  | Then you will be able to op<br>be loaded in the list of: Te | en a CSV file with data to |          |                      |
|          |                  |                                                             |                            | 2        |                      |
|          |                  | Separator                                                   | Codification               |          | (                    |
|          |                  | <ul> <li>, (comma)</li> <li>; (semicolon)</li> </ul>        | O UTF-8                    |          | *                    |
|          |                  |                                                             |                            |          |                      |

From .csv text files you can import data relating to subjects, groups of students, teachers, classrooms, class units, grades, departments, or types of tasks.

- If it is not possible to import the time frame, you will have to set it manually.
- Once you have the file, open the planner and select
  - the fourth option in the top menu 'Read external
- list' or press 'Alt+Insert' or press the icon with two
- + signs in the top bar.

#### 08/17

- The different lists of information can be added
  - through .csv text files.

- A window will then open to identify the source
  - columns with the destination columns.

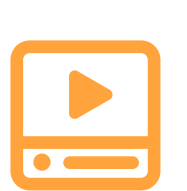

Timetable framework setting

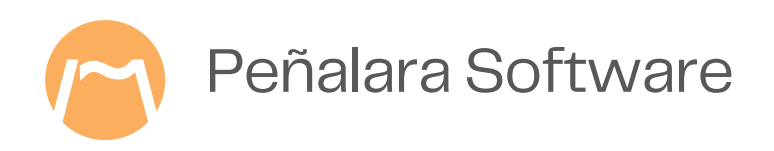

### Get data using the clipboard

- First, you must copy the data from a source list such as an Excel file.
- Then open the planner and select the fourth option 'Paste' from the top menu or press 'Ctrl+V' or click on the 'Paste' icon in the top bar.
- A window will then open allowing you to identify the source columns with the destination columns.

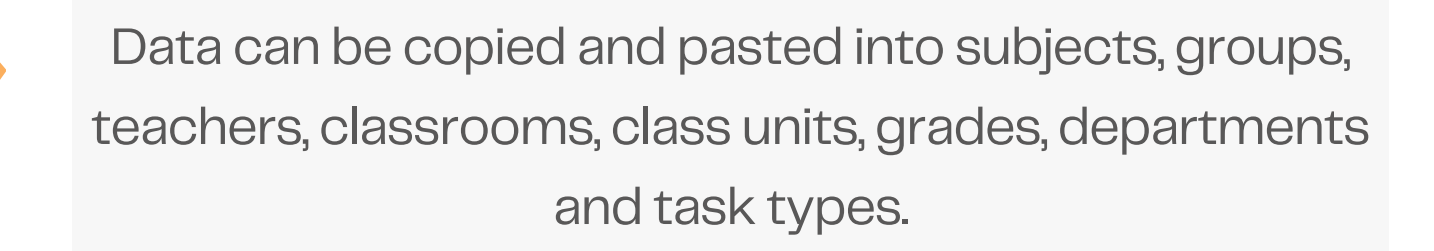

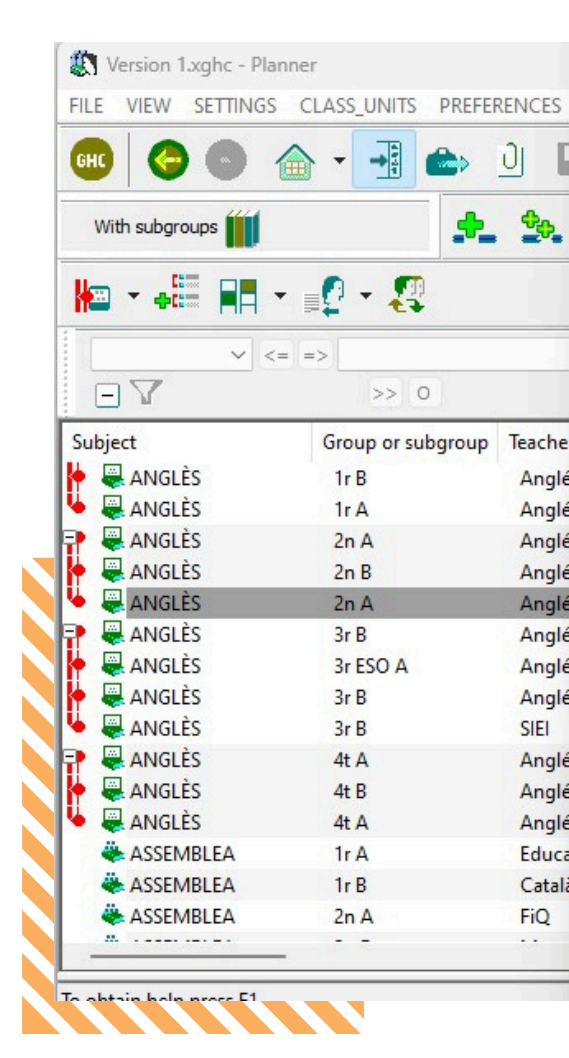

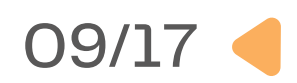

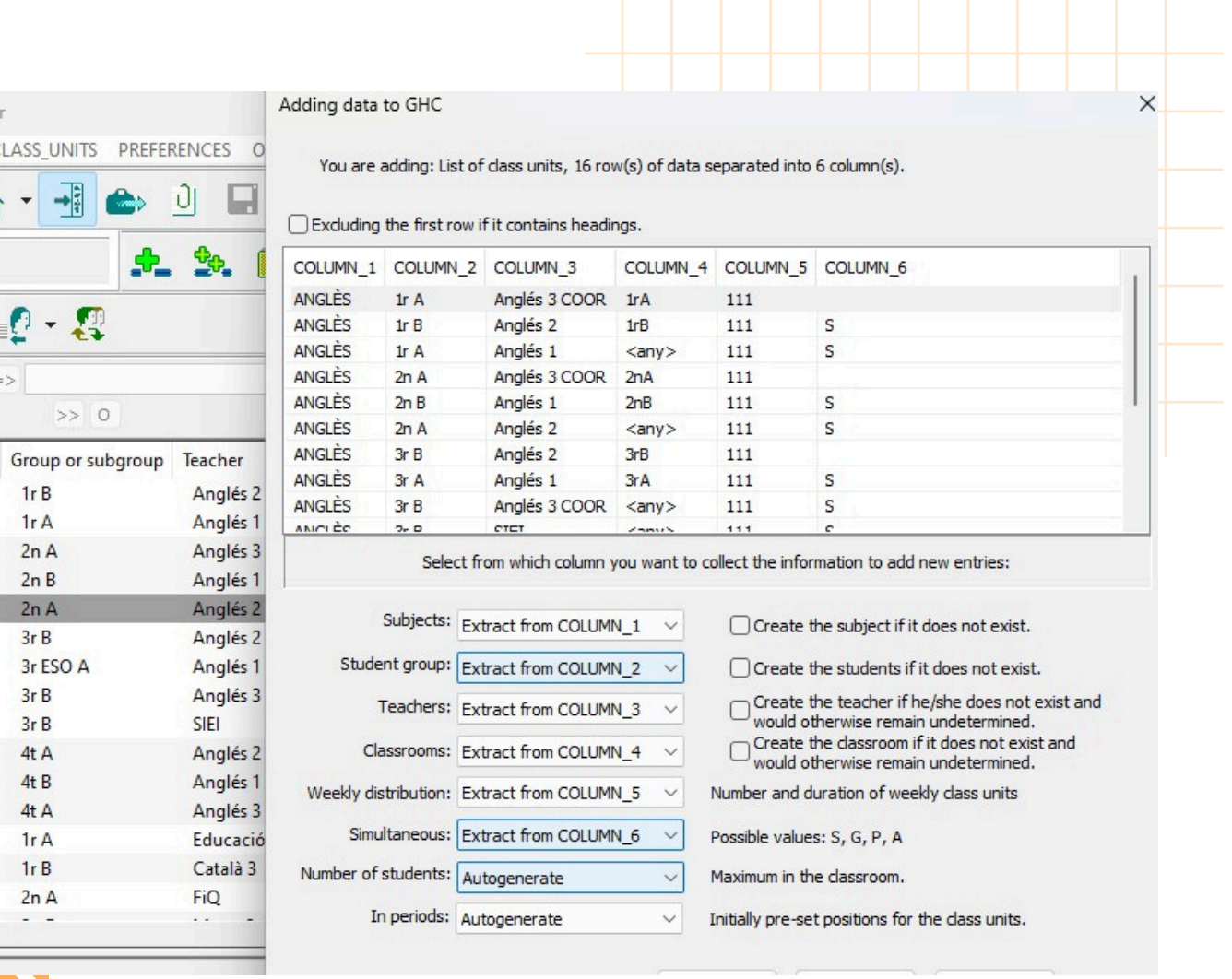

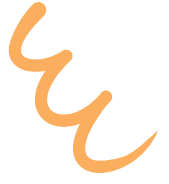

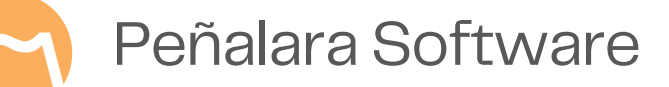

### Manual entry of new elements

| FILE VIEW SETTINGS | TEACHER PREFERENCES OUT | TCOMES HELP     |           |                  |            |
|--------------------|-------------------------|-----------------|-----------|------------------|------------|
| GHC   📀 🌑 🍸        | 🏠 🗕 📑 📥 🕘 🗖             | N 🔽             | 1         | Advanced prof    | file ║     |
| s. 🐑 -             | 🝝 💣 a · 🗸               | ନ 🔍 🎗           | 7         | Update ava       | ailable    |
| Teachers Abbre     | eviation Full name E.   | . Department cl | ass u Mee | See frame:       |            |
| Alice              | Alice full name         | Languages       | 17        | Frame A Frame B  |            |
| Andrew             | Andrew full name        | Culture         | 9         |                  |            |
| 🖣 Ernest           | Ernest full name        | Math and Sci    | 11        |                  | I          |
| 🖣 James            | James full name         | Languages       | 17        |                  |            |
| 🖣 Margaret         | Margaret full name      | Culture         | 9         | L Alian          | 2          |
| 🕥 Nuria            | Nuria full name         | Math and Sci    | 10        | ! Alice          | ſ          |
| Peter              | Peter full name         | Culture         | 15        | # Mo Tu We Th Fr | r          |
| 🖣 Philip           | Philip full name        | Math and Sci    | 14        |                  | ă I        |
| Rachel             | Rachel full name        | Physical edu    | 5         |                  | <u>य</u> – |
| 🖣 Rodolphus        | Rodolphus full name     | Culture         | 9         |                  |            |
|                    |                         |                 |           | 3                |            |
|                    |                         |                 |           |                  | 2          |
|                    |                         |                 |           | 5 8 8 8 8        | 5          |
|                    |                         |                 |           |                  | 4          |

#### Adding new items to lists

- In the planner the fourth menu option is 'Insert new'. • You can also press the 'Insert' key or use the '+' icon in the
- top menu.
- A field will be enabled above the list to enter what you need.

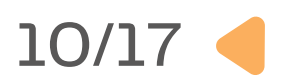

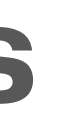

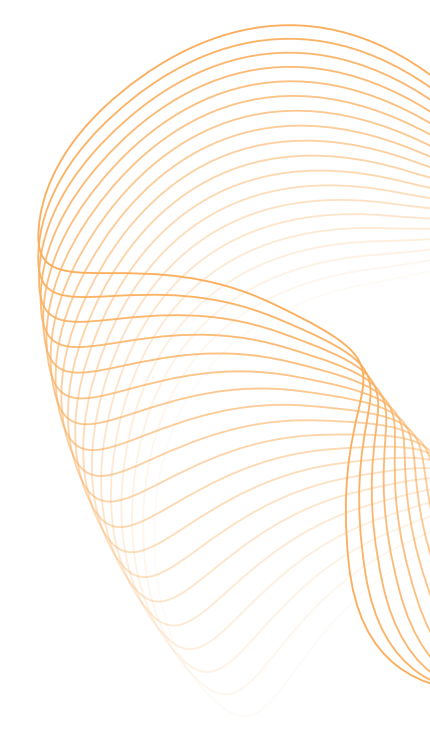

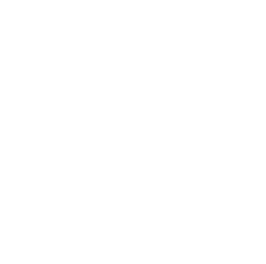

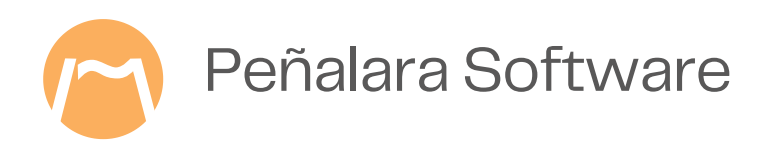

### **3. Set the conditions**

#### **General preferences**

 You can set general preferences from the top menu 'Settings > General Options'.

#### **Preferences of each item**

 By right-clicking on an item, choose the 'Properties' option and you will see all the available configuration options.

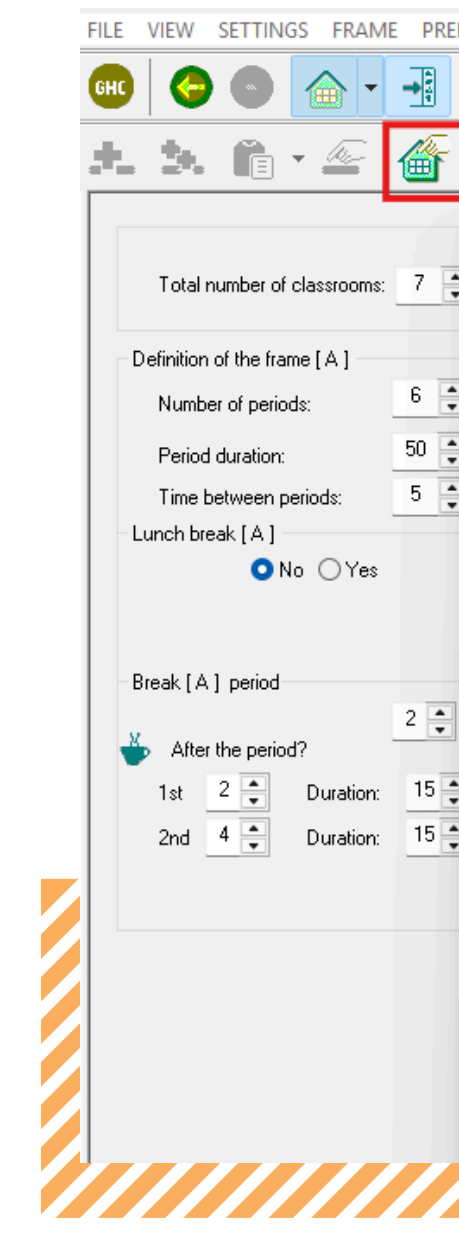

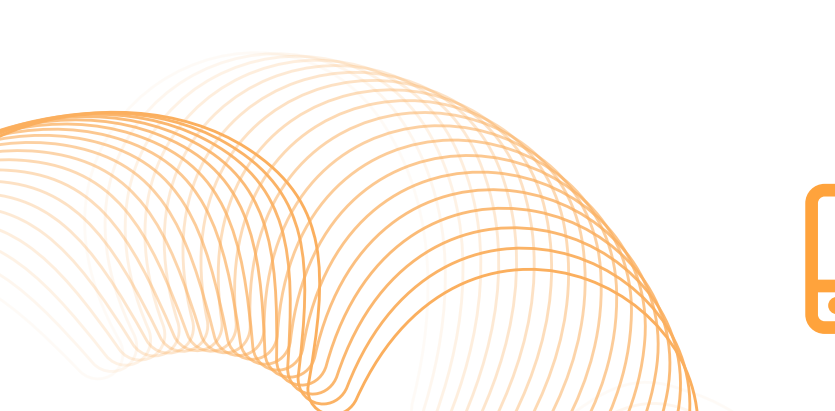

1. <u>Properties of the class units</u>

2. How to set up the teachers' options

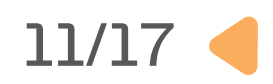

| NCES OUTCOMES                                                                                                    | HELP                                                                                                    |                                                                                                    |                                                                                                    |             |          |  |
|----------------------------------------------------------------------------------------------------|----------------------------------------------------------------------------------------------------|----------------------------------------------------------------------------------------------------|----------------------------------------------------------------------------------------------------|-------------|----------|--|
| ) 🗋 🖬 📢                                                                                                    | ? 🔽 👘                                                                                                    | 1 1 1                                                                                                    | Advanced                                                                                                    | profile í   |          |  |
| 1 - 🗸 🔎                                                                                                    |                                                                                                    |                                                                                                    | P Updat                                                                                                    | e available | <b>S</b> |  |
|                                                                                                    |                                                                                                    |                                                                                                    |                                                                                                    |             | 200      |  |
| General options, ini                                                                                                    | itial values and c                                                                                                    | ther actions                                                                                                    |                                                                                                    | ×           |          |  |
| Initial activities                                                                                                    | 😤 Class units                                                                                                    | Operations                                                                                                    | Student groups                                                                                                    | Notes       |          |  |
| Profile 😭 G                                                                                                    | ieneral options                                                                                                    | Free time periods                                                                                                    | Compaction                                                                                                    | Daily load  | 200      |  |
|                                                                                                    |                                                                                                    |                                                                                                    |                                                                                                    |             |          |  |
| Options for the timet                                                                                                    | table engine:                                                                                                    |                                                                                                    |                                                                                                    |             | 88       |  |
| Consider as<br>Consider as                                                                                                    | eriods for teachers                                                                                                    | ods those between the bus<br>who have morning and aft                                                                                             | y moming and<br>temoon                                                                                                    | •           | <b>*</b> |  |
| occupations                                                                                                    | S.                                                                                                    |                                                                                                    |                                                                                                    |             |          |  |
| ☐ Discard on-<br>generated a                                                                                                    | call hours that can<br>although all configu                                                                                                    | not be placed. Complete o<br>ured on-call hours were not                                                                                          | utcomes will be<br>placed.                                                                                                    |             | ~        |  |
| -                                                                                                    |                                                                                                    |                                                                                                    |                                                                                                    |             | ( w)     |  |
| -Show confirmation r                                                                                                    | messages:                                                                                                    |                                                                                                    |                                                                                                    |             | -        |  |
| Show confirmation r                                                                                                    | messages:<br>en deleting items in                                                                                                    | the lists                                                                                                    |                                                                                                    |             | *        |  |
| Show confirmation r                                                                                                    | messages:<br>en deleting items in<br>paing the subject in                                                                                                    | the lists                                                                                                    | ass units in the same class                                                                                                    | room        | *        |  |
| Show confirmation r<br>Always whe<br>When chan                                                                                     | messages:<br>en deleting items in<br>nging the subject ir                                                                                                    | the lists<br>n blocks of simultaneous cl                                                                                                    | ass units in the same class                                                                                                    | room.       | *        |  |
| Show confirmation r<br>Always whe<br>When chan<br>Use as a reference                                                               | messages:<br>en deleting items in<br>nging the subject ir<br>for:                                                                                                    | the lists<br>I blocks of simultaneous cl                                                                                                    | ass units in the same class                                                                                                    | room.       | * *      |  |
| Show confirmation r<br>Always whe<br>When chan                                                                                     | messages:<br>en deleting items in<br>nging the subject ir<br>for:<br>ubjects: <b>O</b> Nam                                                                                        | the lists<br>n blocks of simultaneous cla<br>ne O Abbreviatio                                                                                     | ass units in the same class<br>on O Full name                                                                                                    | room.       | * *      |  |
| <ul> <li>Show confirmation r</li> <li>Always whe</li> <li>When chan</li> <li>Use as a reference</li> <li>Su</li> </ul>             | messages:<br>en deleting items in<br>nging the subject ir<br>for:<br>ubjects: <b>O</b> Nan<br>udents: <b>O</b> Nan                                                                | the lists<br>n blocks of simultaneous cla<br>ne O Abbreviation<br>ne O Abbreviation                                                               | ass units in the same class<br>on O Full name<br>on O Full name                                                                                     | room.       | * *      |  |
| Show confirmation r<br>Always whe<br>When chan<br>Use as a reference<br>Su<br>Str                                                  | messages:<br>en deleting items in<br>nging the subject ir<br>for:<br>ubjects: O Nan<br>udents: Nan<br>achers: Nan                                                                 | the lists<br>n blocks of simultaneous cla<br>ne O Abbreviatione O Abbreviatione<br>ne O Abbreviatione                                             | ass units in the same class<br>on O Full name<br>on O Full name<br>on O Full name                                                                   | room.       |          |  |
| Show confirmation r<br>Always whe<br>When chan<br>Use as a reference<br>Su<br>Stu<br>Tea<br>Class                                  | messages:<br>en deleting items in<br>nging the subject ir<br>for:<br>ubjects: O Nan<br>udents: Nan<br>achers: Nan<br>srooms: Nan                                                  | the lists<br>n blocks of simultaneous cla<br>ne Abbreviatione Abbreviatione Abbreviatione Abbreviatione Abbreviatione Abbreviatione Abbreviatione | ass units in the same class<br>on O Full name<br>on O Full name<br>on O Full name<br>on O Full name                                                 | room.       | * * *    |  |
| Show confirmation r<br>Always whe<br>When chan<br>Use as a reference<br>Su<br>Stu<br>Class                                         | messages:<br>en deleting items in<br>nging the subject ir<br>for:<br>ubjects: O Narr<br>udents: Narr<br>achers: Narr<br>srooms: Narr<br>Grades: Narr                              | the lists<br>n blocks of simultaneous cla<br>ne Abbreviatione Abbreviatione Abbreviatione Abbreviatione                                           | ass units in the same class<br>on O Full name<br>on O Full name<br>on O Full name<br>on O Full name<br>O Full name                                  | room.       |          |  |
| - Show confirmation r<br>Always whe<br>When chan<br>- Use as a reference<br>Su<br>Stu<br>Class<br>(C<br>Depart                     | messages:<br>en deleting items in<br>nging the subject ir<br>for:<br>ubjects: O Nan<br>udents: Nan<br>achers: Nan<br>srooms: Nan<br>Grades: Nan<br>tments: O Nan                  | the lists<br>n blocks of simultaneous cla<br>ne Abbreviatio<br>ne Abbreviatio<br>ne Abbreviatio<br>ne Abbreviatio<br>ne Abbreviatio               | ass units in the same class<br>on O Full name<br>on O Full name<br>on O Full name<br>on O Full name<br>O Full name<br>O Full name                   | room.       |          |  |
| - Show confirmation r<br>Always whe<br>When chan<br>- Use as a reference<br>Su<br>Stu<br>Tea<br>Class<br>(<br>Depart<br>Types of a | messages:<br>en deleting items in<br>nging the subject ir<br>for:<br>ubjects: O Nan<br>udents: Nan<br>achers: Nan<br>srooms: Nan<br>Grades: Nan<br>tments: Nan<br>activity: O Nan | the lists<br>n blocks of simultaneous cla<br>ne Abbreviatio<br>ne Abbreviatio<br>ne Abbreviatio<br>ne Abbreviatio<br>ne                           | ass units in the same class<br>on O Full name<br>on Full name<br>on Full name<br>on Full name<br>Full name<br>O Full name<br>Full name<br>Full name | room.       |          |  |

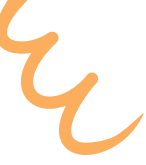

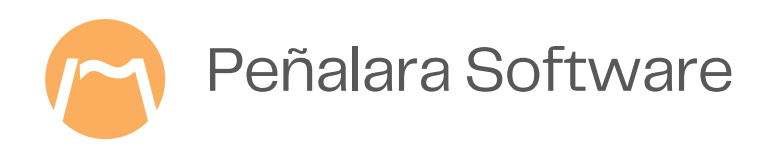

### **Select preferences**

#### **Availability templates**

- You will find these templates in all lists to indicate their availability or preference.
- Templates will appear as defined in the general time frame.
- By clicking on each position/cell the conditions will be switched.

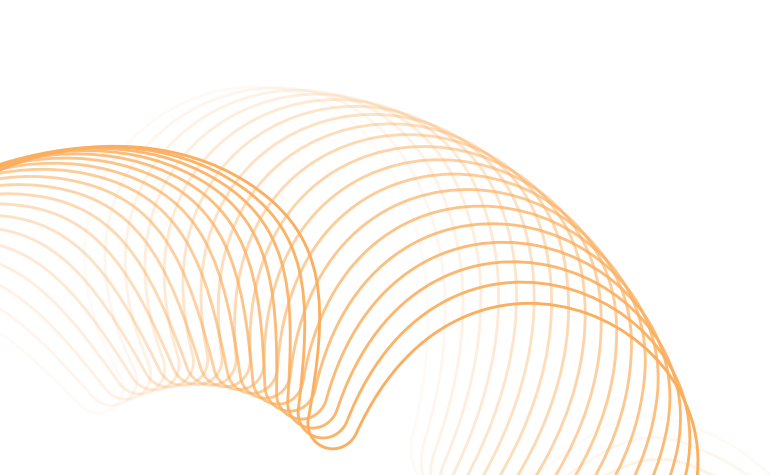

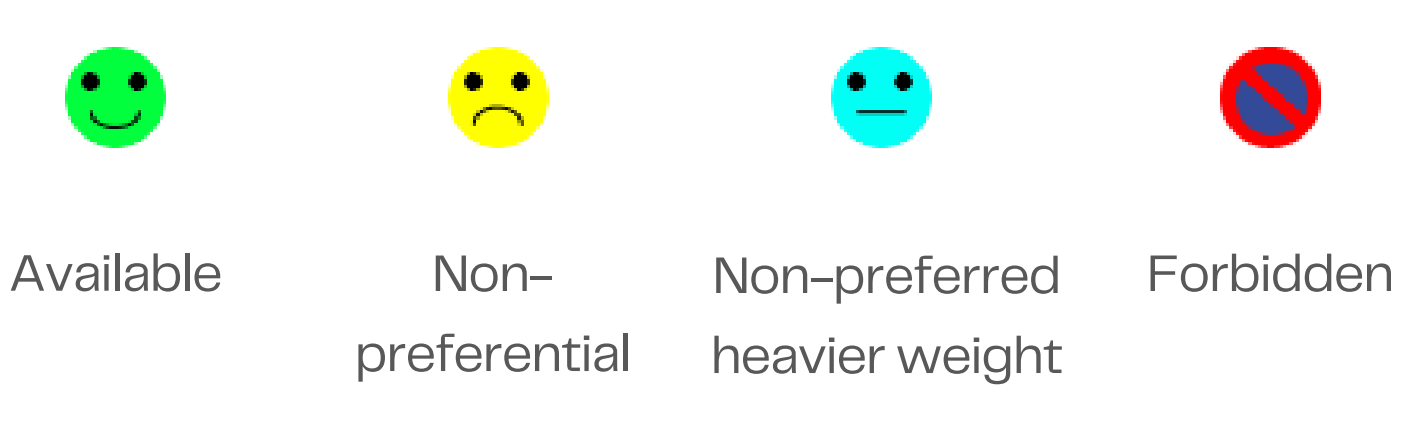

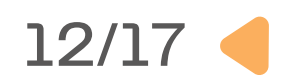

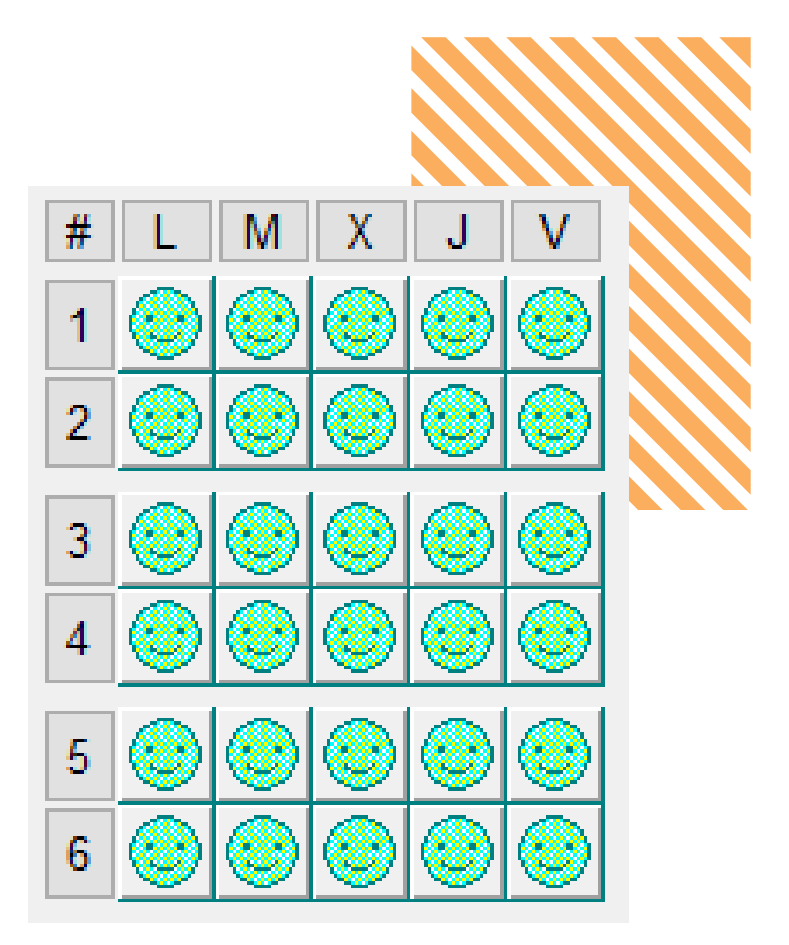

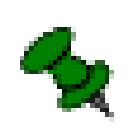

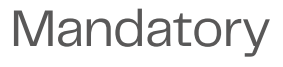

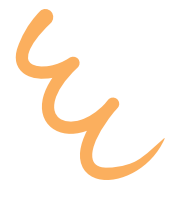

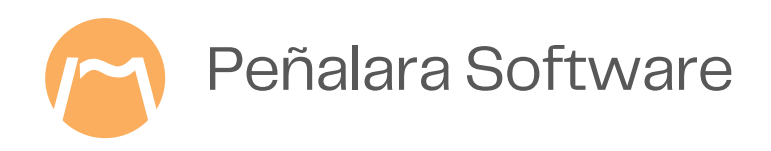

### 4. Create a timetable

- When the information is set up you will be able to create a result.
- Go in the top menu to 'OUTCOMES> Generate timetable' or press the 'Play' button in the top bar.
- The engine window will open. The engine will search for complete solutions and optimise if it finds them, until you pause or close the engine.
- If you pause the engine, you can restart it to continue working.

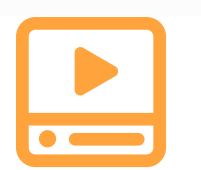

The engine

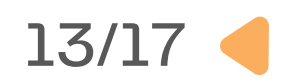

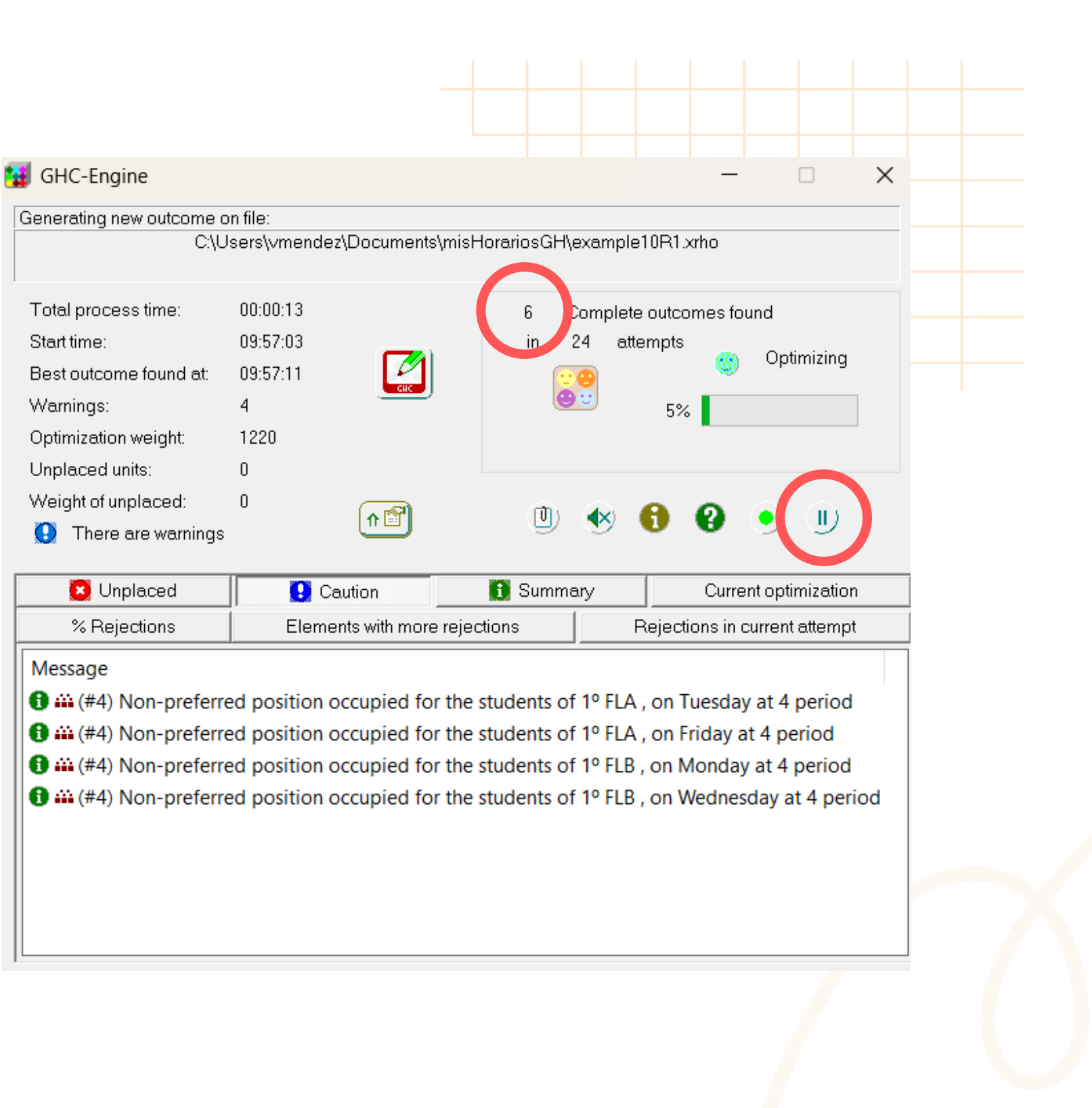

Start time:

Warnings:

Message

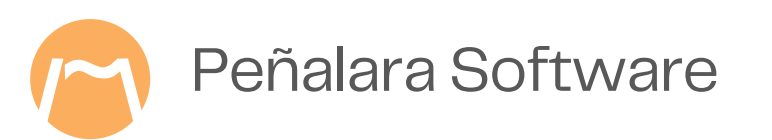

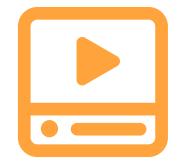

### **5. View the result**

| 0.10                                         | ,,,,,,,,,,,,,,,,,,,,,,,,,,,,,,,,,,,,,,                      |                                                        |                                                                       |
|----------------------------------------------|-------------------------------------------------------------|--------------------------------------------------------|-----------------------------------------------------------------------|
| otal process time:                           | 00:00:13                                                    | 6 Complete ou                                          | itcomes found                                                         |
| Start time:                                  | 09:57:03                                                    | in 24 attem                                            | ots                                                                   |
| Best outcome found at:                       | 09:57:11                                                    | <u>: ()</u>                                            | Optimizing                                                            |
| Varnings:                                    | 4                                                           |                                                        | 5%                                                                    |
| Optimization weight:                         | 1220                                                        |                                                        | -                                                                     |
| Unplaced units:                              | 0                                                           |                                                        |                                                                       |
| Weight of unplaced:                          | 0                                                           | m 📣 🖪                                                  | <b>A A A</b>                                                          |
| There are warnings                           |                                                             |                                                        |                                                                       |
| 🙁 Unplaced                                   | Caution                                                     | 🚺 Summary                                              | Current optimization                                                  |
| % Rejections                                 | Elements with more rej                                      | jections Rej                                           | ections in current attempt                                            |
| Vlessage<br>🕒 👬 (#4) Non-preferr<br>-        | ed position occupied for th<br>red position occupied for th | ne students of 1º FLA , o<br>ne students of 1º FLA , o | n Tuesday at 4 period<br>n Friday at 4 period<br>n Monday at 4 period |
| 🔁 📫 (#4) Non-preferr<br>🔁 📫 (#4) Non-preferr | ed position occupied for th                                 | ic students of 1 1ED, 0                                |                                                                       |

#### pencil icon.

\*

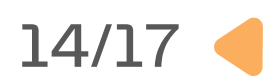

#### Editor characteristics

· You will be able to view the best solution found even while the engine is still working on it. • To open the result in the Editor, click on the

• If the engine improves the timetable, the editor

will offer you to refresh the view.

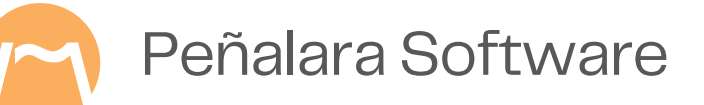

### Final adjustments and presentation

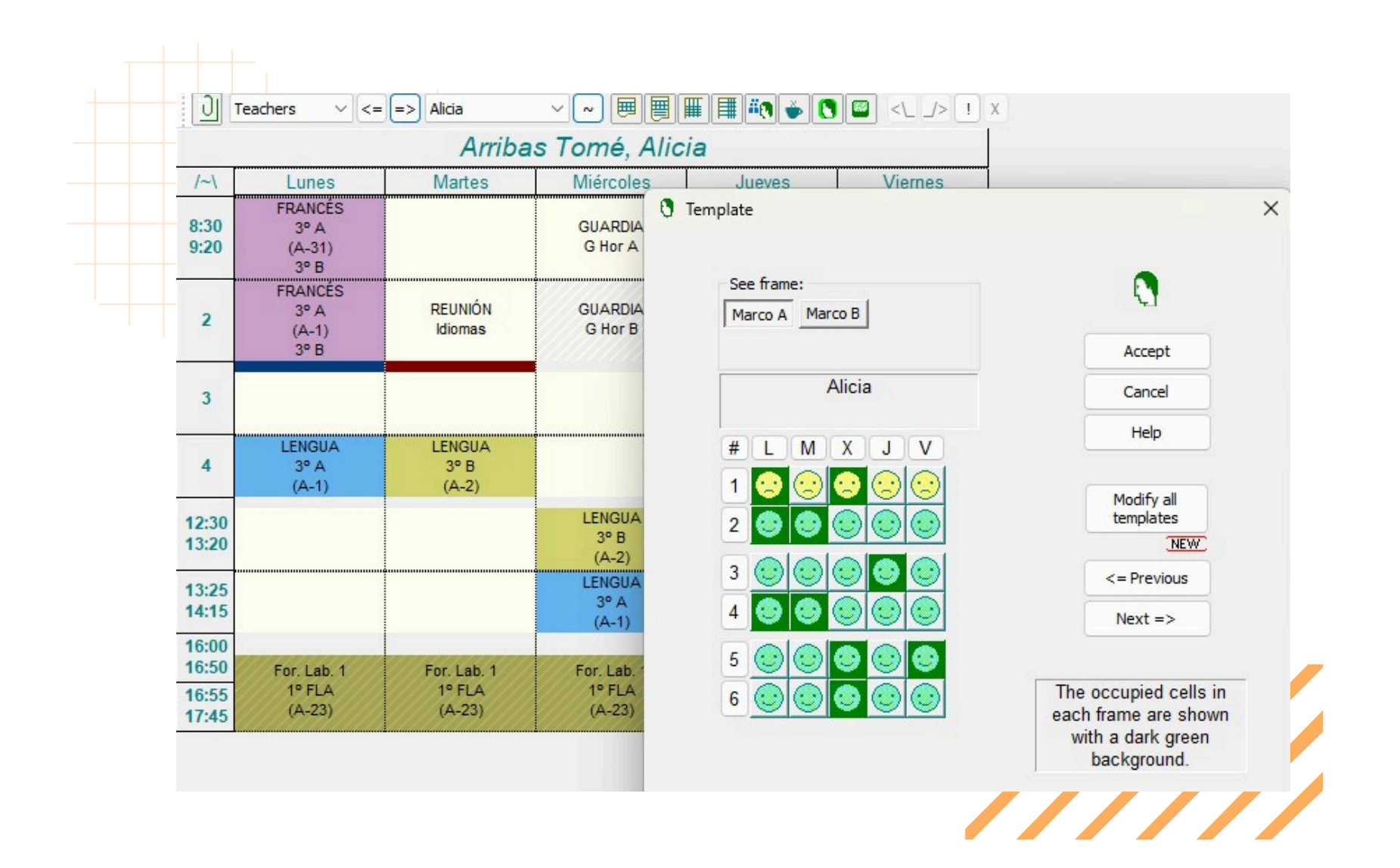

#### The Editor will allow you to:

- Modify and move the result in an assisted way.
- Display the timetable in different PDF, HTML, Excel formats.
- Export the result to your academic manager.
- Share the timetable on our web platform.
- View reports.

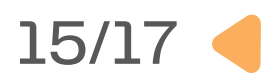

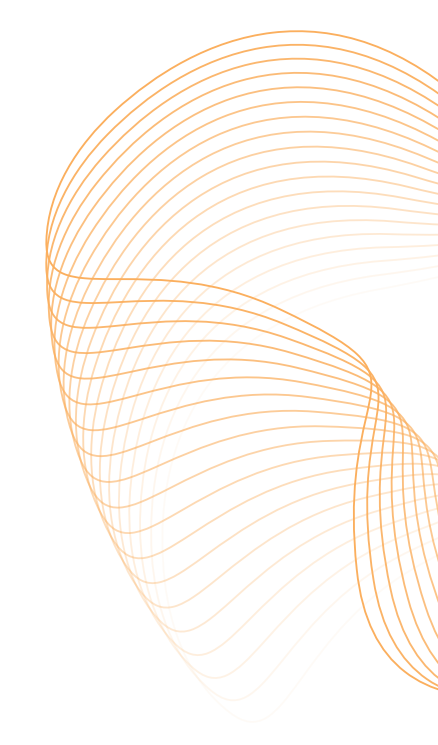

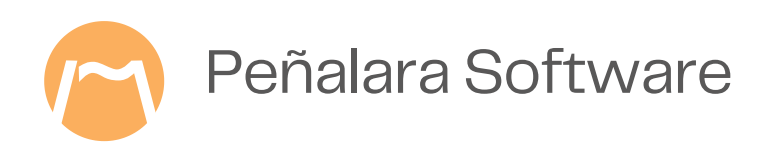

## **Other tools in GHC App**

- Timetable viewer on the calendar.
- Absence and teacher substitution manager.
- Classroom booking.
- Notification tray between GHC App users.
- Shared files platform.
- Sporadic class units or activities.
- Capture of preferences tool by departments.

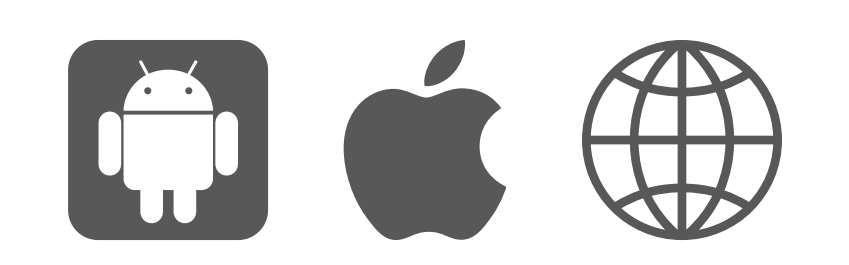

C

<

Available on web and mobile

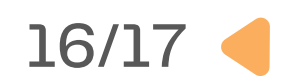

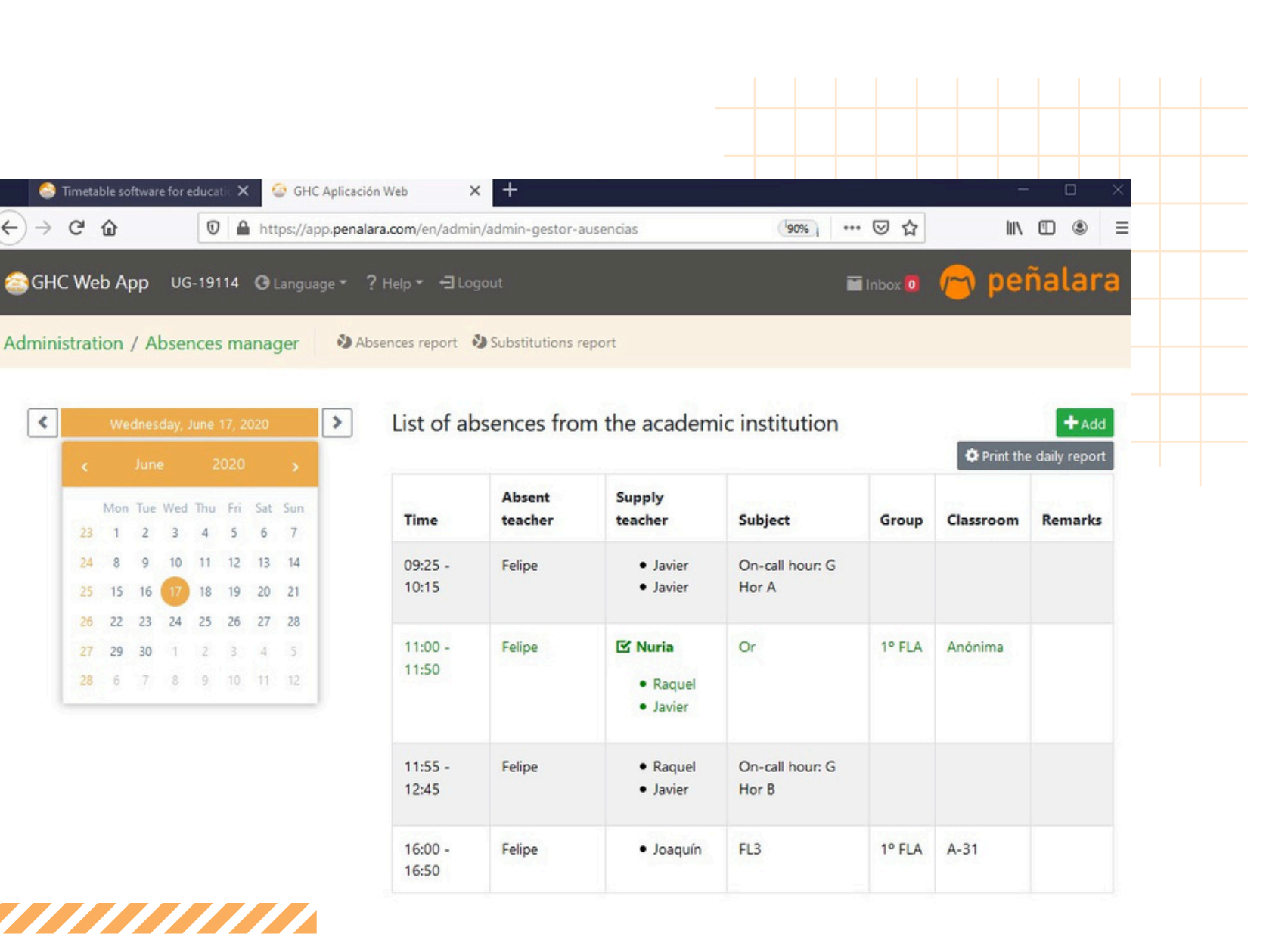

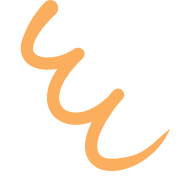

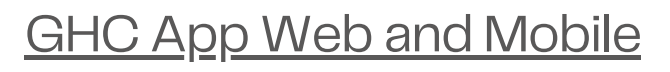

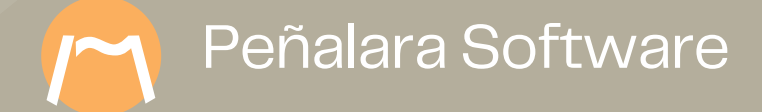

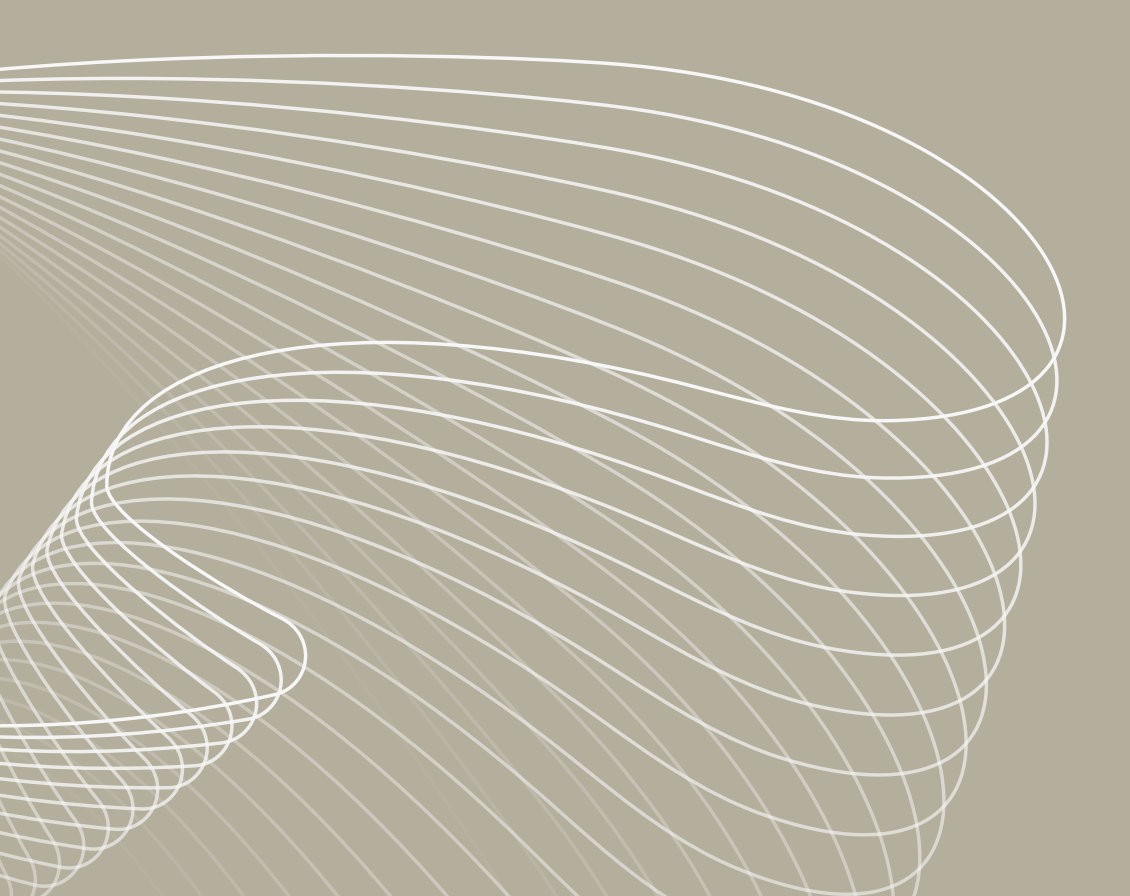

# Thank you

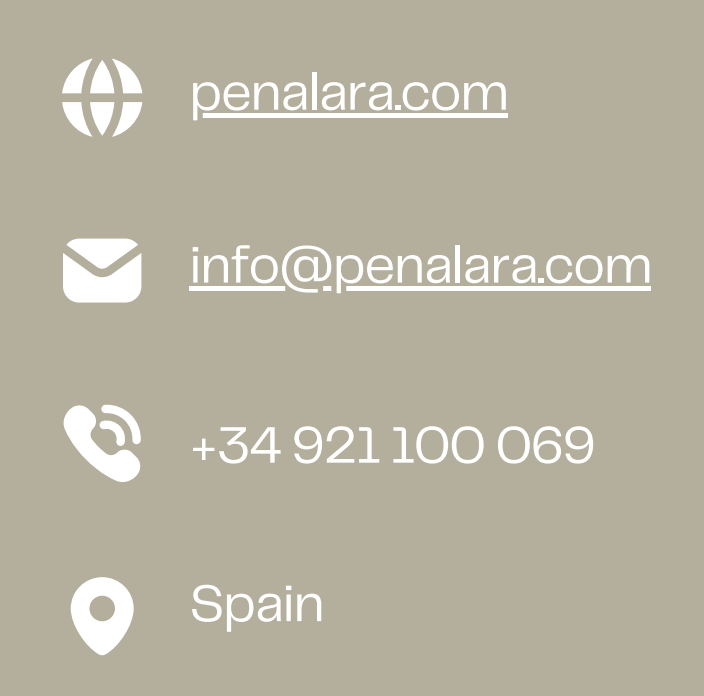

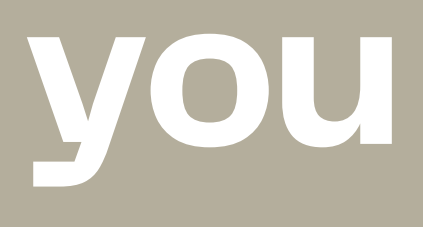

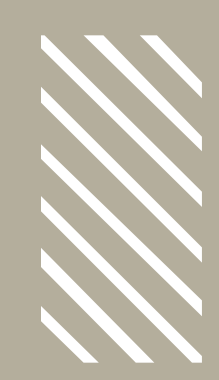